## Actividad: Midiendo distancia con el Graph

## Paso I\_

Vean éste video.

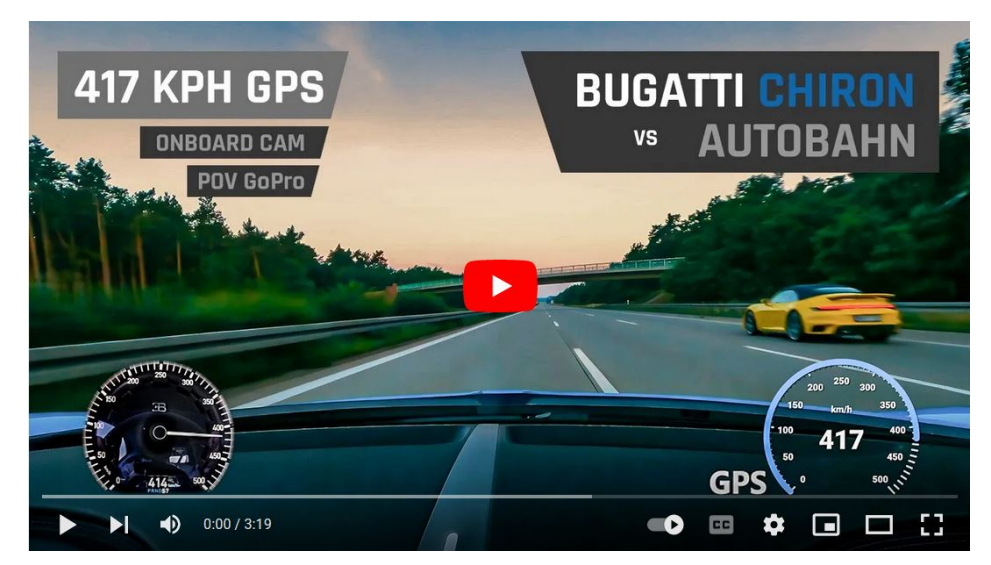

A partir del minuto 1:15, para nosotros, será equivalente al "0 segundo". Pausen el video cada 5 segundos, y registren la velocidad y el tiempo correspondiente en la siguiente tabla.

| tiempo (s) | velocidad (km/h) |
|------------|------------------|
| 0          |                  |
| 5          |                  |
| 10         |                  |
| 15         |                  |
| 20         |                  |
| 25         |                  |
| 30         |                  |
| 35         |                  |
| 40         |                  |
| 45         |                  |
| 50         |                  |
| 55         |                  |
| 60         |                  |
| 65         |                  |
| 70         |                  |
| 75         |                  |
| 80         |                  |

La velocidad (en km/h) sale de cualquiera de los dos velocímetros (elijan el que más les guste). El tiempo (en segundos), sale de la barra del reproductor de video.

Todo el material se distribuye bajo la licencia CC-BY. Template copyright © 2020 by P. Cicuta & G. Organtini 🏶 sosfisica.orgfree.com 🛛 🖂 alexandre@adinet.com.uy

Descarguen el Graph de aquí. Esta aplicación solo sirve en computadoras con Windows.

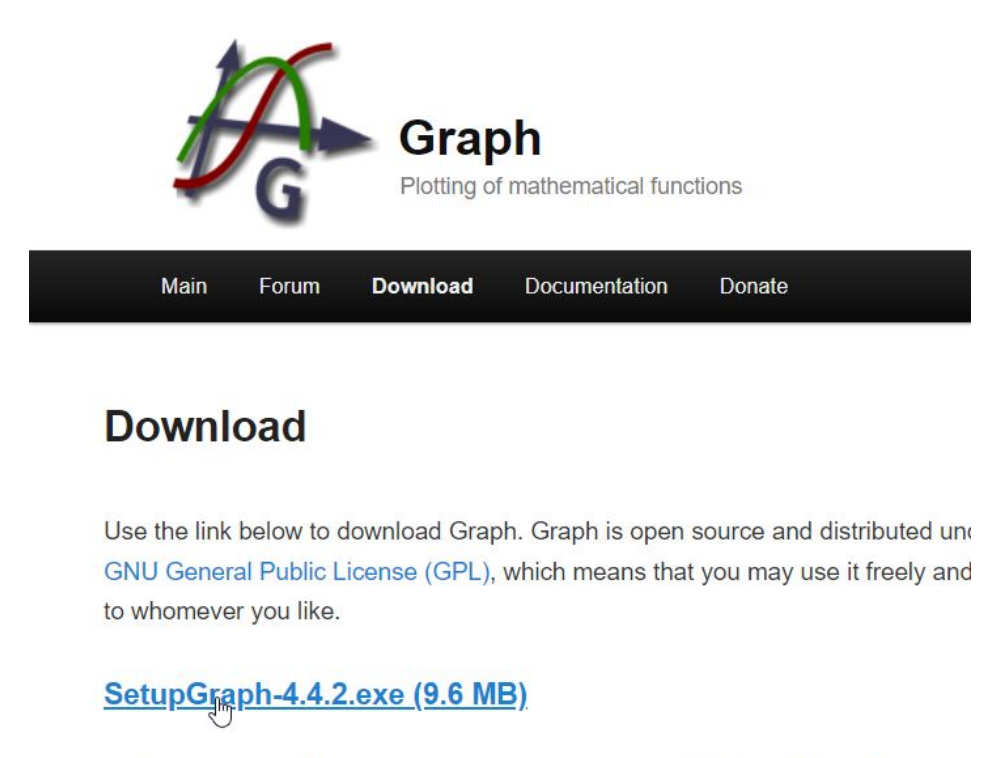

Older versions and the source code for Graph is available from SourceForge.

Lo instalan haciendo doble clic en el archivo ejecutable (el "SetupGraph-4.4.2.exe") que descargaron, seguramente, en la carpeta de "Descargas".

Paso 3 \_\_\_\_\_

Luego de abrir el Graph, hagan doble clic en donde dice **Ejes**, y completen las "cajas" que aparecen en las pestañas correspondientes a los ejes X e Y, tal como se muestra a continuación.

| K Granh                       | Editar ejes                                                  | X Editar ejes X                                             |  |
|-------------------------------|--------------------------------------------------------------|-------------------------------------------------------------|--|
| C Olaph                       | Eje X Eje Y Configuración Colores y Fuentes                  | Eje X Eje Y Configuración Colores y Fuentes                 |  |
| Archivo Editar Eunción Zoor   | Minimo: -5 Título del eje: tiempo (s)                        | Minimo: -10 Titulo del eje: velocidad (m/s)                 |  |
| Alentro Edital Particion 2001 | Mágimo: 85 E eje X cruza en y= 0                             | Mágimo: 120 E eje Y cruza en x= 0                           |  |
| D 🖻 🖬 🕂 ⊬ 🔛                   | Mógulo entre marcas: 5 🛛 🖓 Automarcar 🖓 Mostrar marcas       | Módulo entre marcas: 10 🛛 Automarcar 🖓 Mostrar marcas       |  |
|                               | Módulo de cuadrícula: 5 🛛 🖓 Autoajustar 🗌 Mostrar cuadrícula | Módulo de cuadrícula: 10 🛛 Autoajustar 🗌 Mostrar cuadrícula |  |
| Tuttu Fles                    | Escala logaritmica                                           | Escala logarítmica                                          |  |
| 1/2                           | Mostrar números Π Mostrar números como múltiplos de π        | Mostrar números Π Mostrar números como múltiplos de π       |  |
|                               | Perfil predeterminado Aceptar Cancelar Ayuda                 | Perfil predeterminado Aceptar Cancelar Ayuda                |  |

Paso 4 \_\_\_\_\_

Hagan clic en el botón como se ve en la siguiente imagen, y aparecerá una grilla similar a la de Excel. Ahí cargan las medidas de tiempo (columna izquierda), y velocidad (columna derecha) en kilómetro por hora y, ahí mismo, **la dividen entre** 3,6, tal como se ejemplifica con el primer par de medidas.

| × ~?           | -               | 1 1/1    | · · · · · · · · · · · · · · · · · · · |
|----------------|-----------------|----------|---------------------------------------|
|                |                 | <b>₩</b> |                                       |
| <b>∕</b> -∔- E | jes             |          | 667 <u>8</u> 0                        |
|                |                 |          |                                       |
|                |                 |          |                                       |
|                |                 |          |                                       |
|                |                 |          |                                       |
|                |                 |          |                                       |
| ertar serie d  | e puntos        |          |                                       |
| ertar serie a  | e puntos        |          |                                       |
| Descripción:   | Serie de puntos | 2        | Marcadores Barras de error            |
|                |                 |          | Tipo de coordenadas                   |
| X<br>0         | Y<br>229/3      | d        | Cartesiano Polar                      |
|                |                 | -        | Mamader                               |
|                |                 |          | Estilo:                               |
|                |                 |          | Color                                 |
|                |                 |          | Tamaño: 5                             |
|                |                 |          |                                       |
|                |                 |          | Línea                                 |
|                |                 |          | Egtilo:                               |
|                |                 |          | Color:                                |
|                |                 |          | Grosor: 1                             |
|                |                 |          | Interpolación: Lineal 🗸 🗸             |
|                |                 |          | Rótulos                               |
|                |                 |          | Mostrar coordenadas                   |
|                |                 |          | Posición: Abajo 🗸 🗸                   |
|                |                 |          |                                       |
|                |                 |          |                                       |

Paso 5 \_\_\_\_\_

Finalmente hagan clic en el botón **Área** que aparece en la barra de herramientas (vean la siguiente figura), y completen las dos primeras cajas...y en la tercera aparecerá la distancia recorrida por el auto.

| Calcular área     | ×      |
|-------------------|--------|
| Desde: 0          |        |
| Hasta: 80         | *<br>* |
| Area: 8436 805555 | 55556  |

Si llegaron hasta acá, capturen la ventana con la gráfica y el cuadro "Calcular área", y la mandan por email... y como decimos en Alemania:

## Herzlichen Glückwunsch!!!